### ılıılı cısco

# Cisco Jabber for Windows 11.6

# Vodič za brzi početak

### Prozor čvorišta

Napomena: Ovaj dokument može da obuhvata funkcije ili kontrole koje nisu dostupne u aplikaciji Cisco Jabber for Windows koju vi koristite.

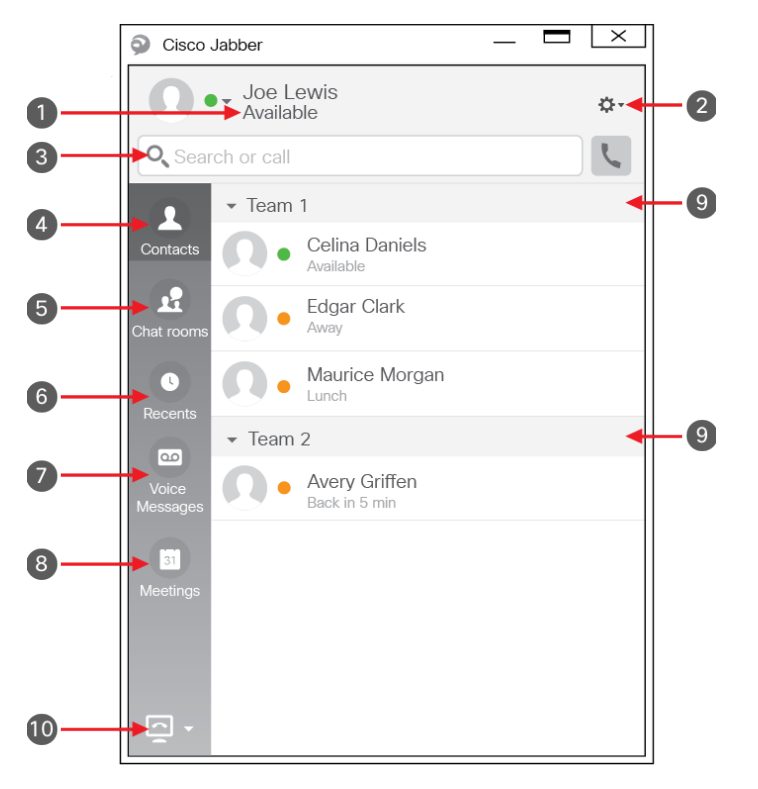

| 1. Statusna poruka              | 6. Nedavni pozivi       |
|---------------------------------|-------------------------|
| 2. Meni                         | 7. Glasovne poruke      |
| 3. Traka za pretragu ili pozive | 8. Sastanci             |
| 4. Kontakti                     | 9. Prilagođene grupe    |
| 5. Sobe za ćaskanje             | 10. Telefonske kontrole |

Cisco i logotip Cisco su žigovi ili registrovani žigovi kompanije Cisco i/ili njenih podružnica u SAD i u drugim zemljama. Da biste videli listu zaštitnih znakova kompanije Cisco, idite na ovu URL adresu: www.cisco.com/go/trademarks. Žigovi trećih strana koji se pominju su svojina odgovarajućih vlasnika. Korišćenje reči "partner" ne označava partnerski odnos između kompanije Cisco i neke druge kompanije. (1110R)

# Podešavanje dodatne opreme za telefon

Možete da menjate mikrofon i zvučnike koje klijent koristi ako imate najmanje jednu stavku dodatne opreme za telefon za kontrolu poziva.

#### Procedura

- 1. U prozoru za ćaskanje izaberite ikonu **Otvaranje opcija za zvuk**.
- Izaberite zvučnike i mikrofon koje želite da klijent koristi za slanje i prijem vašeg audio signala. Takođe, možete da testirate zvuk da biste proverili da li funkcioniše.
- 3. Izaberite stavku Primeni i potom U redu.

# Prilagođavanje klijenta

Možete da pristupite opcijama i željenim postavkama za Cisco Jabber da biste prilagodili ponašanje klijenta.

#### Procedura

- 1. U prozoru čvorišta izaberite stavke **Meni >** Datoteka > Opcije.
- 2. Izaberite bilo koju karticu u meniju Opcije da biste napravili izbore.

# Korišćenje mog računara za pozive

Možete da izdate komandu aplikaciji Cisco Jabber for Windows da šalje pozive na vaš računar ili na telefon.

### Procedura

- 1. U prozoru čvorišta otvorite padajući meni "Telefonske kontrole".
- 2. Izaberite željenu postavku.

### Prosleđivanje poziva

Da ne biste propustili pozive kada niste za svojim stolom, možete da ih prosledite na drugi broj telefona.

### Procedura

- 1. U prozoru čvorišta otvorite padajući meni "Telefonske kontrole".
- 2. Izaberite stavku **Prosledi pozive na** i unesite broj telefona.

### ılıılı cısco

# Cisco Jabber for Windows 11.6

# Vodič za brzi početak

### Prozor čvorišta

Napomena: Ovaj dokument može da obuhvata funkcije ili kontrole koje nisu dostupne u aplikaciji Cisco Jabber for Windows koju vi koristite.

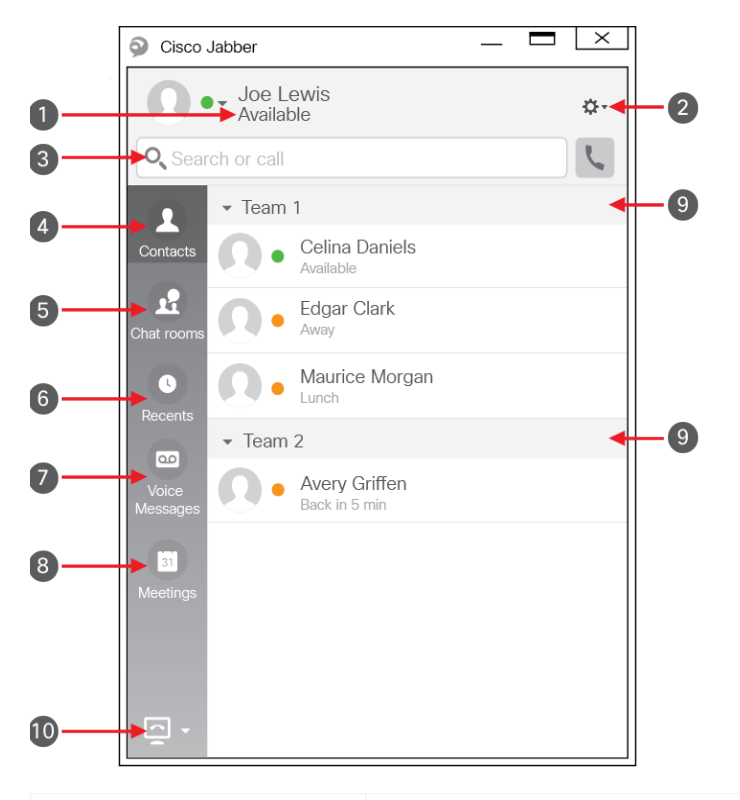

| <ol> <li>Statusna poruka</li> </ol> | 6. Nedavni pozivi       |
|-------------------------------------|-------------------------|
| 2. Meni                             | 7. Glasovne poruke      |
| 3. Traka za pretragu ili pozive     | 8. Sastanci             |
| 4. Kontakti                         | 9. Prilagođene grupe    |
| 5. Sobe za ćaskanje                 | 10. Telefonske kontrole |

Cisco i logotip Cisco su žigovi ili registrovani žigovi kompanije Cisco i/ili njenih podružnica u SAD i u drugim zemljama. Da biste videli listu zaštitnih znakova kompanije Cisco, idite na ovu URL adresu: www.cisco.com/go/trademarks. Žigovi trećih strana koji se pominju su svojina odgovarajućih vlasnika. Korišćenje reči "partner" ne označava partnerski odnos između kompanije Cisco i neke druge kompanije. (1110R)

### Saradnja sa kontaktima

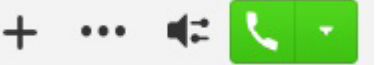

Dok ćaskate sa kontaktom, možete da koristite kontrole za sledeće radnje:

- Dodavanje osobe na listu kontakata
- Pokretanje trenutnog sastanka
- Deljenje ekrana
- · Započinjanje telefonskog poziva

### Pokretanje WebEx sastanka

Pokrenite WebEx sastanak direktno iz prozora u kom ćaskate sa drugim korisnikom, bez potrebe da prvo zabeležite sastanke u kalendare.

### Procedura

- 1. U prozoru za ćaskanje izaberite ikonu **Još**.
- 2. Izaberite Meet Now.

## Opcije za ćaskanje

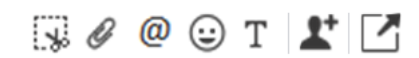

Prilikom ćaskanja možete:

- Poslati snimak ekrana
- Poslati datoteku
- Kreirati podsetnik
- Dodati emotikon
- · Urediti veličinu i boju fonta
- · Dodati učesnike da biste kreirali grupna ćaskanja
- Prikazati ćaskanje u novom prozoru

### Pokretanje grupnog ćaskanja

Jednostavno pokrenite grupno ćaskanje sa dva ili više svojih kontakata.

#### Procedura

- Izaberite sve učesnike koje želite iz kartice Kontakti. Za izbor više učesnika možete upotrebiti taster CTRL.
- U meniju koji se poziva klikom na desni taster miša izaberite stavku **Pokretanje grupnog** ćaskanja.
- 3. Dodajte dodatne učesnike u polju Ljudi.
- 4. Unesite predmet za svoju grupu za ćaskanje.
- 5. Izaberite Početak.

## Dodavanje novih kontakata

Dodajte ljude koje želite u svoju listu kontakata tako što ćete ih potražiti u svojoj organizaciji. Kada su dodati u listu za kontakt, jednostavno možete dvaput da kliknete na njihova imena da biste započeli telefonski poziv ili ćaskanje.

### Procedura

- 1. U prozoru čvorišta izaberite ikonu Meni.
- 2. Izaberite stavku Datoteka > Novi > Kontakt.
- Počnite da pišete ime osobe da biste je tražili u direktorijumu ili direktno unesite korisničko ime ako ga znate.
- Izaberite grupu u koju ćete dodati novi kontakt i izaberite **U redu**.